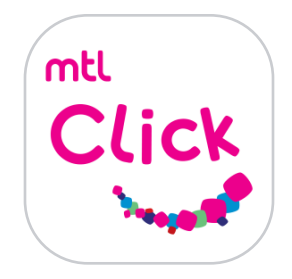

## ลงทะเบียน MTL Click ด้วยขั้นตอนง่าย ๆ

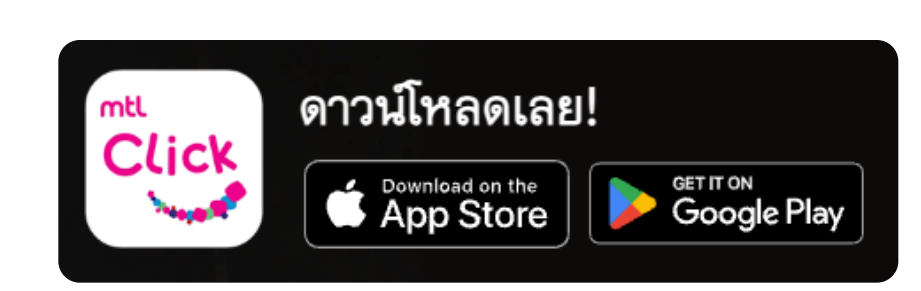

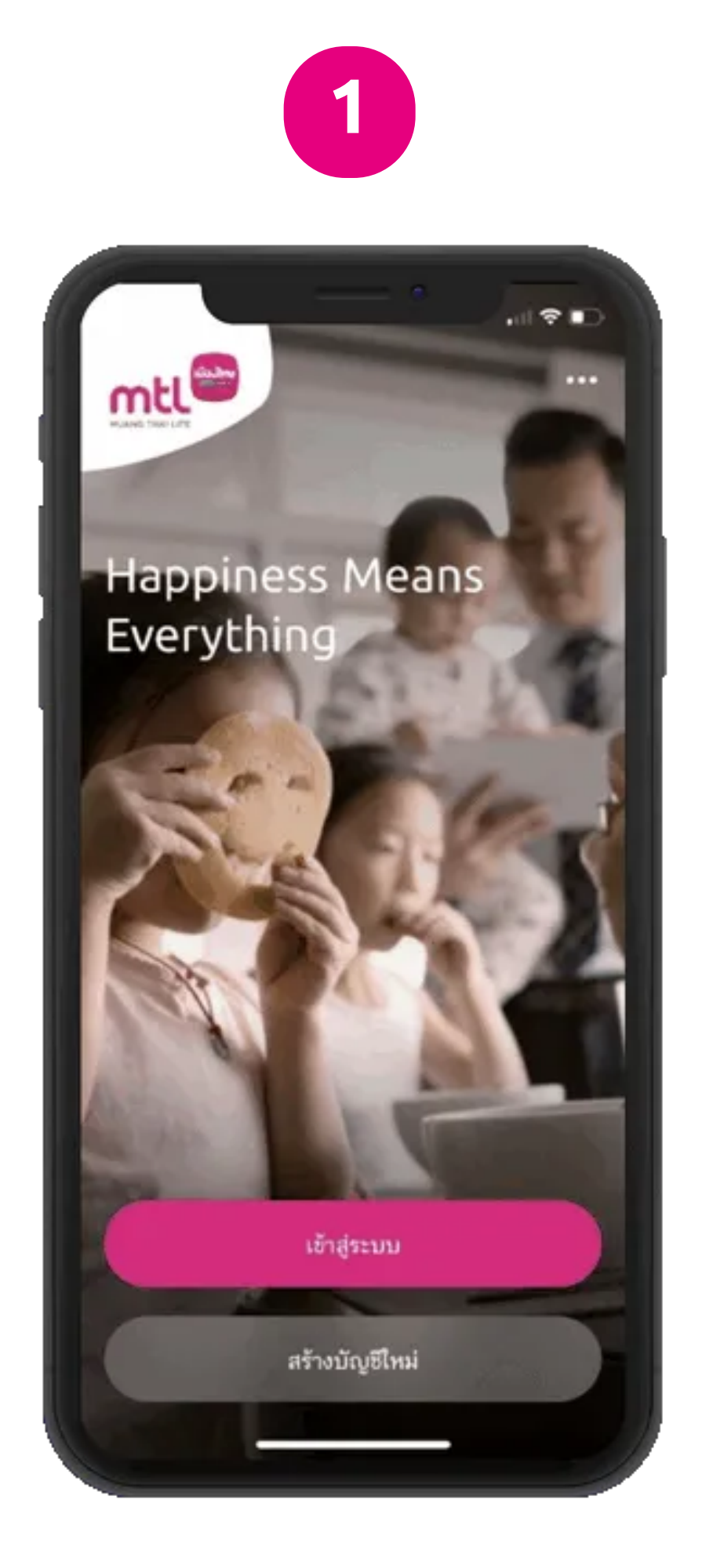

1. คลิกสร้างบัญชีใหม่

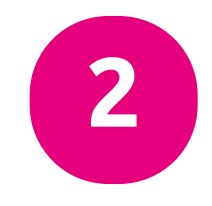

| ระบุชื่อและรหัสผ่านของคุณ                                                            |                                                                                                    |                            |
|--------------------------------------------------------------------------------------|----------------------------------------------------------------------------------------------------|----------------------------|
|                                                                                      |                                                                                                    |                            |
| ชื่อผู้สี่งาน<br>โปรดระบุ                                                            |                                                                                                    |                            |
| າຸຸຸຸຸຸຸຸຸຸຸຸຸຸຸຸຸຸຸຸຸຸ                                                              | ใช้ไหม่ได้หนึ่งครั้งโดยมีความยาว                                                                                                | เไม่น้อยกว่า 6 ตัวอักษร แล |
| แกะวันช่องว่าง                                                                       |                                                                                                    |                            |
| รหัสเร่าน                                                                            |                                                                                                    | 11393                      |
| meern                                                                                |                                                                                                    |                            |
| อินอินาพัสผ่านไหง<br>โปรดระบ                                                         | йнолуса                                                                                                    | แสดง                       |
|                                                                                      |                                                                                                    |                            |
|                                                                                      |                                                                                                    |                            |
|                                                                                      |                                                                                                    |                            |
| งื่อนไขการตั้งร                                                                      | รหัสผ่าน ประกอบด้วย                                                                                                    |                            |
| งื่อนไขการตั้งร<br>🔄 ความยาวอ                                                        | รพัสผ่าน ประกอบด้วย<br>ย่างน้อย 6 ตัวอักษร                                                                                      |                            |
| งื่อนไขการตั้งร<br>🔄 ความขาวอ<br>🔄 ตัวภาษาอัง                                        | รหัสผ่าน ประกอบด้วย<br>ข่างน้อย 6 ตัวอักษร<br>กฤษตัวหิมพ์เล็ก (อ-z)                                                             |                            |
| งื่อนไขการตั้งร<br>🚽 ความขาวอ<br>🚽 ตัวภาษาอัง<br>🚽 ตัวภาษาอัง                        | รหัสผ่าน ประกอบด้วย<br>ข่างน้อย 6 ตัวอักษร<br>กฤษตัวพิมพ์เล็ก (a-z)<br>กฤษตัวพิมพ์ใหญ่ (A-Z)                                    |                            |
| งื่อนไขการตั้งร<br>ความขาวอ<br>ตัวภาษาอัง<br>ตัวภาษาอัง<br>ตัวเลช (0-9               | รหัสผ่าน ประกอบด้วย<br>ข่างน้อย 6 ตัวอักษร<br>กฤษตัวพิมพ์เล็ก (a-z)<br>กฤษตัวพิมพ์ใหญ่ (A-Z)<br>Э)                              |                            |
| งื่อนไขการตั้งร<br>ความขาวอ<br>ตัวภาษาอัง<br>ตัวภาษาอัง<br>ตัวเลช (0-5<br>รหัสผ่านให | รหัสผ่าน ประกอบด้วย<br>ข่างน้อย 6 ตัวอักษร<br>กฤษตัวหิมพ์เล็ก (อ-z)<br>กฤษตัวหิมพ์ใหญ่ (A-Z)<br>?)<br>ม่และการยืนยันรหัสผ่านใหม | ล์ตรงกัน                   |

2. กรอกชื่อผู้ใช้และรหัสผ่านที่ต้องการ

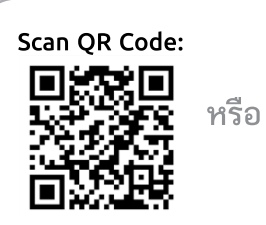

คลิกลิงค์เพื่อดาวน์โหลด: https://mtlclick.muangthai.co.th/split/ DownloadAppMtlClick/index.html

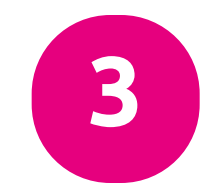

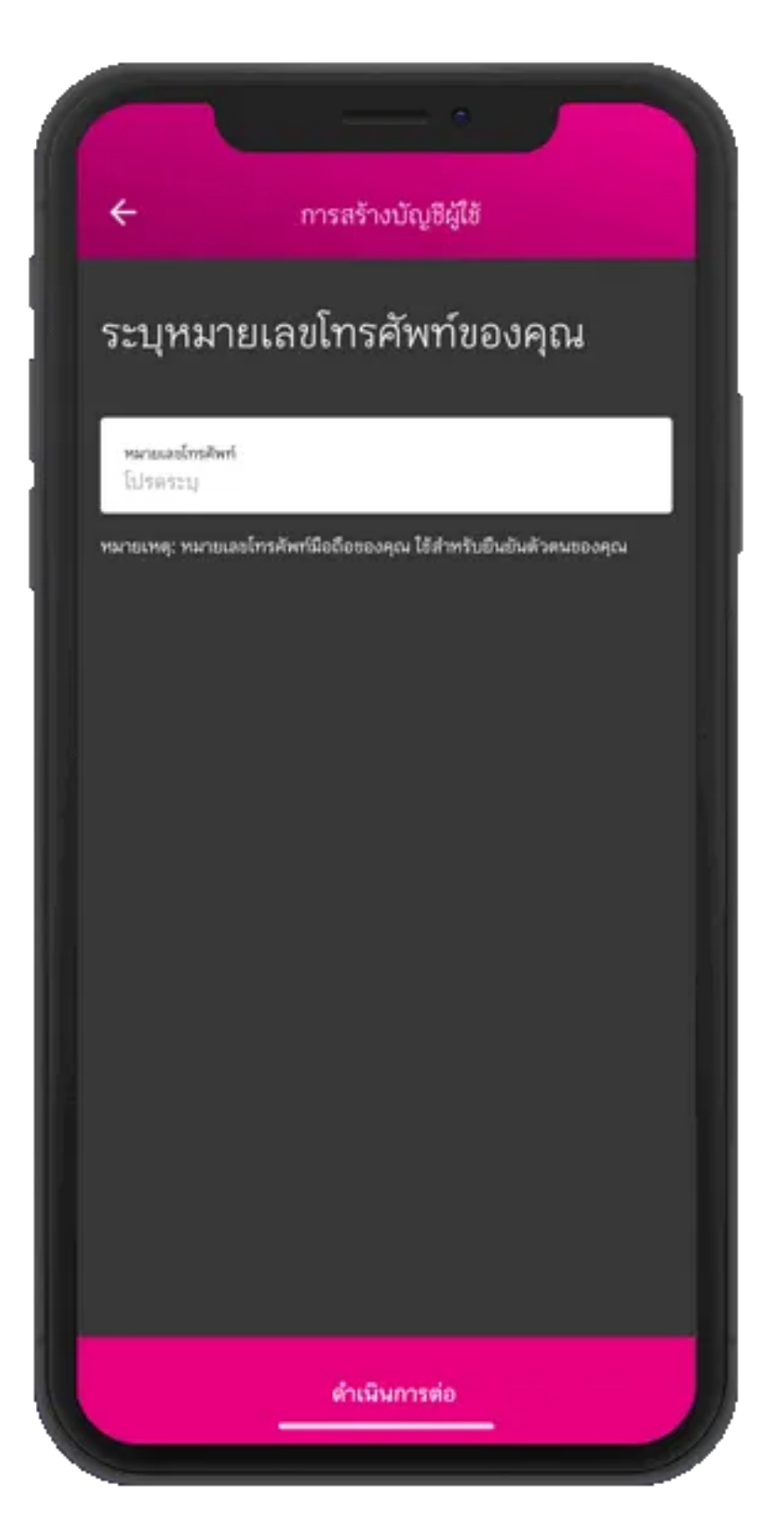

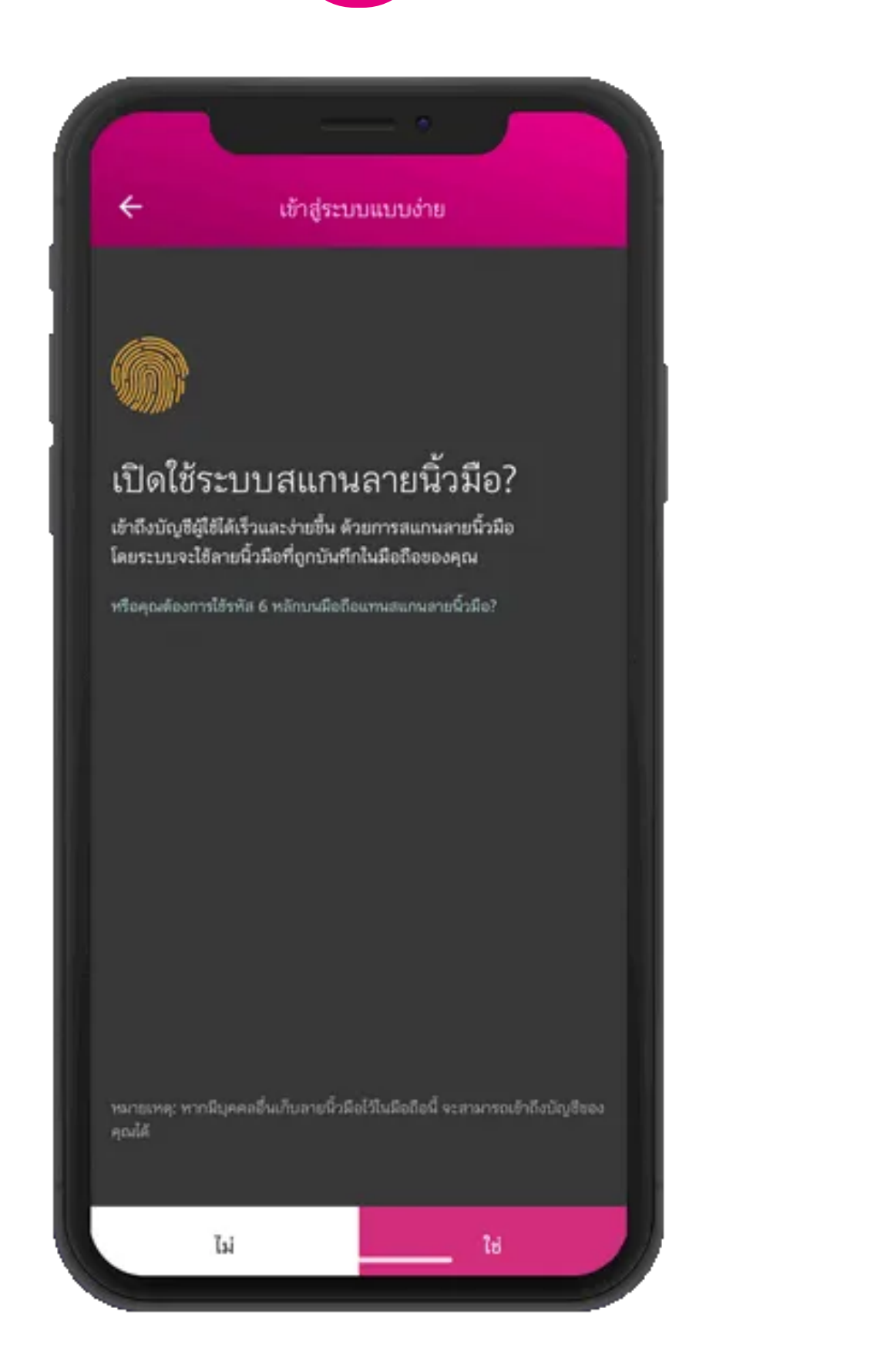

4. เลือกวิธีเข้าระบบที่ต้องการ เช่น Face ID สแกนลายนิ้วมือ หรือ รหัส 6 หลัก

3. กรอกเบอร์มือถือและรับเลข OTP เพื่อกรอกยืนยันตัวตน

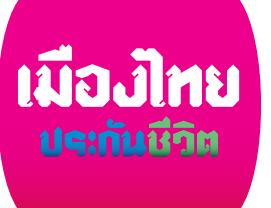

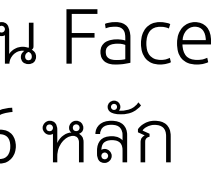

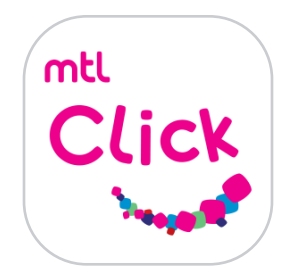

## ลงทะเบียน MTL Click ด้วยขั้นตอนง่าย ๆ

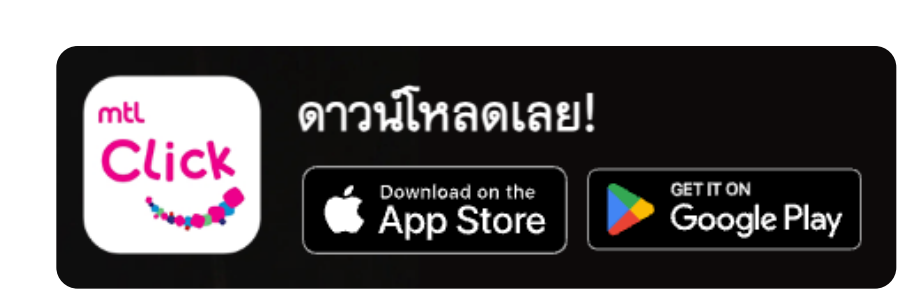

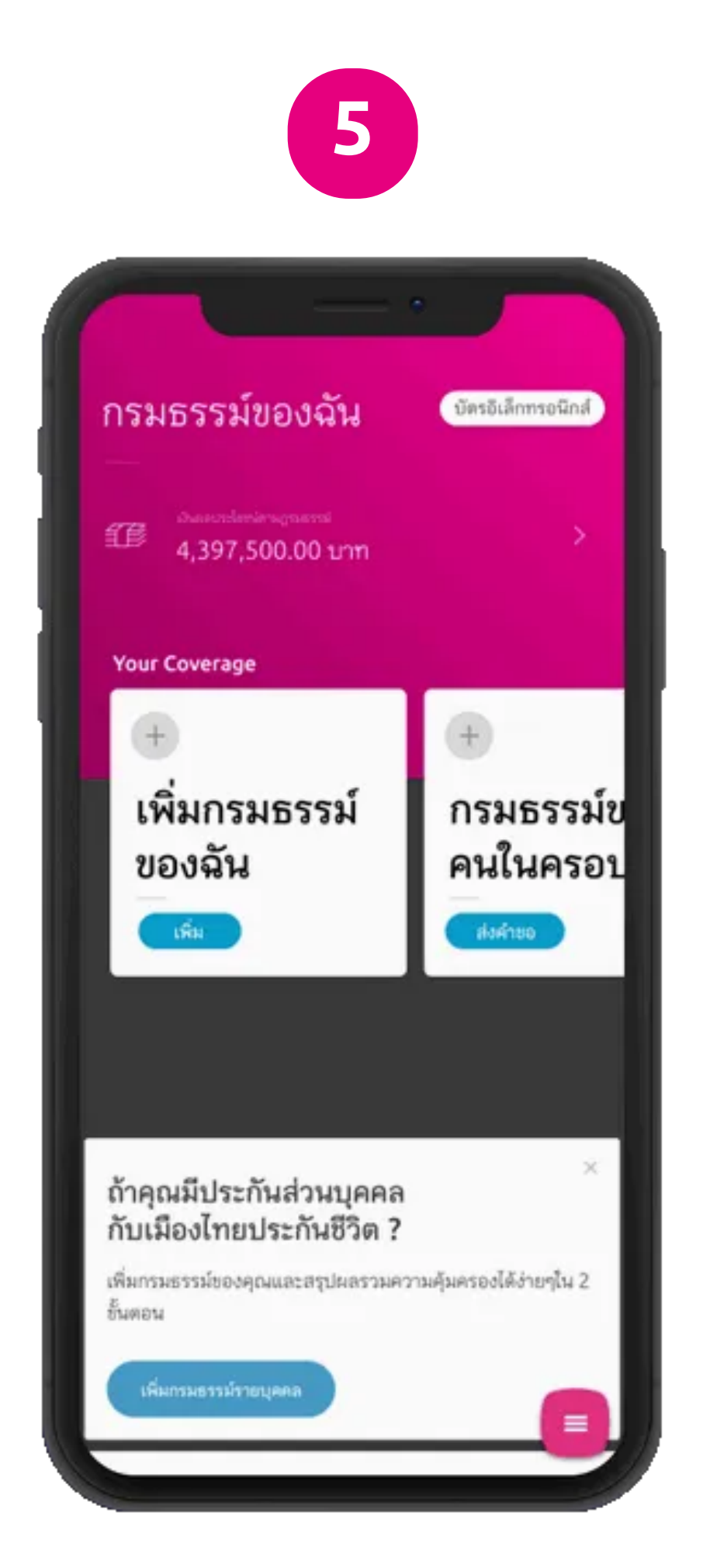

5. คลิก เพิ่มกรมธรรม์

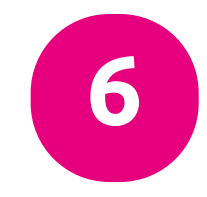

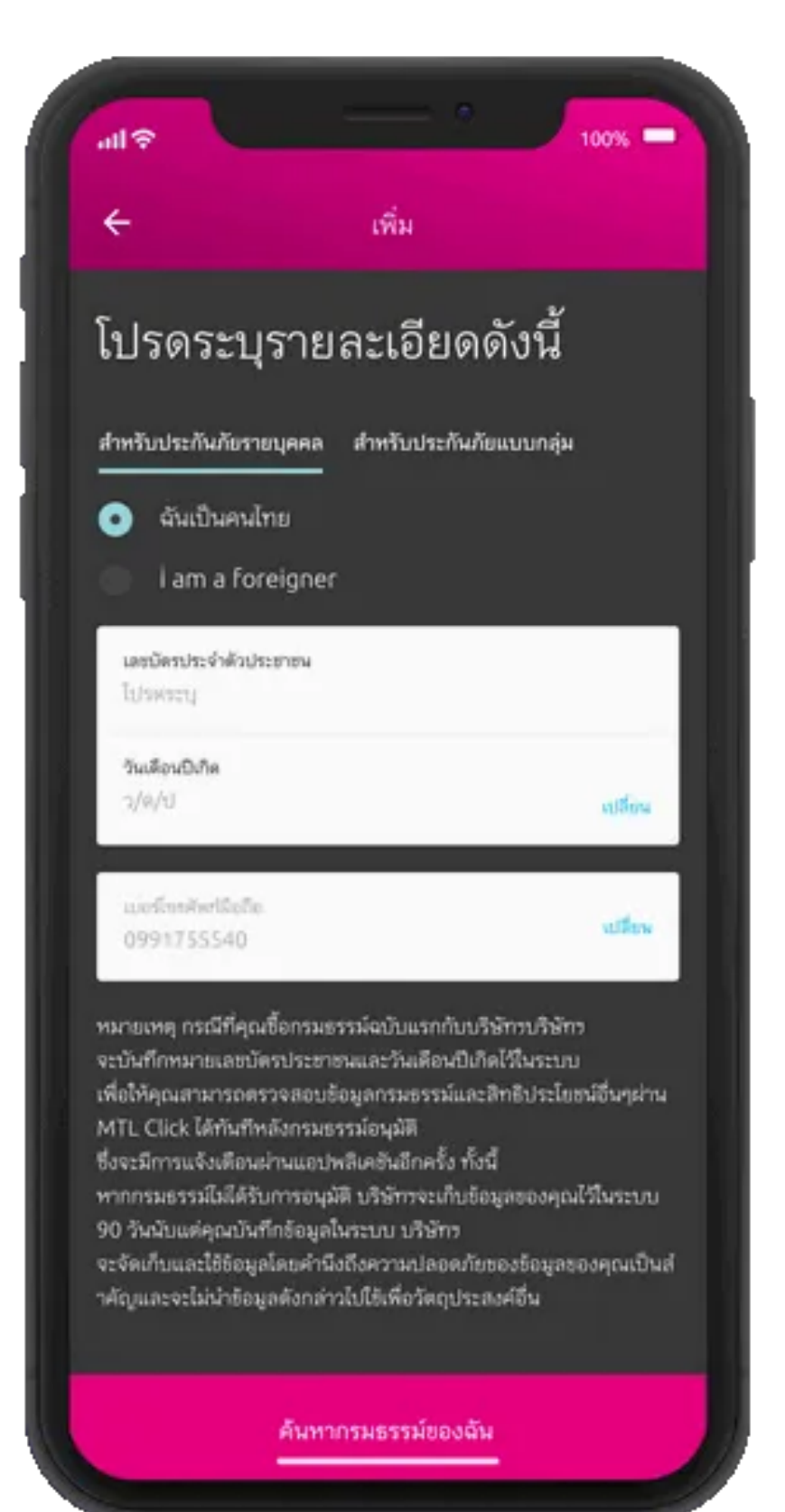

6. กรอกรายละเอียด ประกันรายบุคคล > กรอกเลขที่บัตรประชาชน วันเดือนปีเกิด และเบอร์โทรศัพท์มือถือ

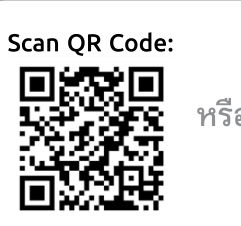

คลิกลิงค์เพื่อดาวน์โหลด: https://mtlclick.muangthai.co.th/split/ DownloadAppMtlClick/index.html

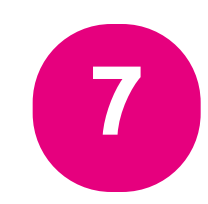

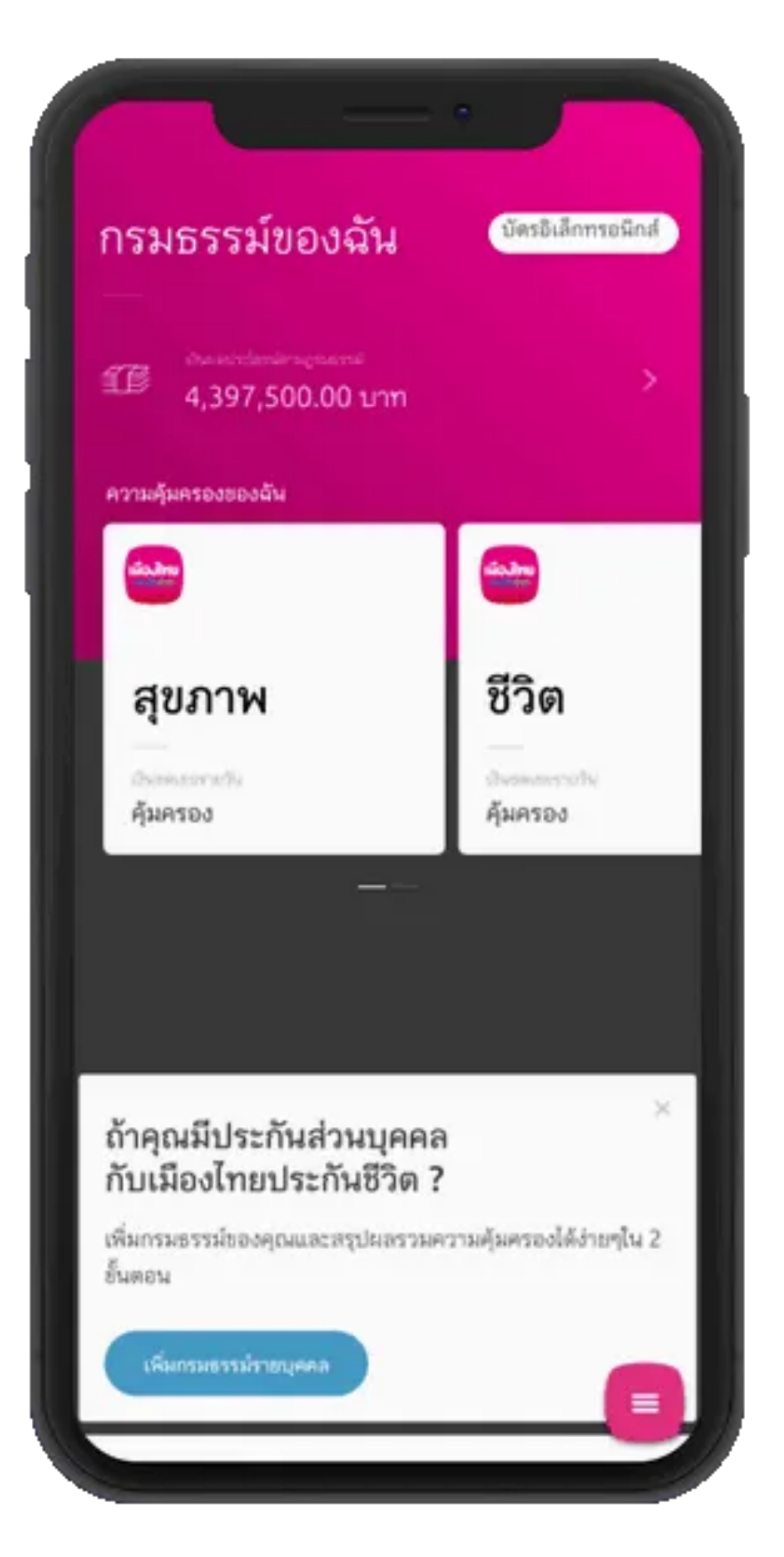

7. เลือกดูผลประโยชน์ ความคุ้มครอง เช่น ค่าห้อง ค่ารักษาพยาบาล ฯลฯ

![](_page_1_Picture_13.jpeg)

8. กรณีที่เป็นลูกค้าใหม่ และรอกรมธรรม์อนุมัติกดปุ่ม ใช่

![](_page_1_Picture_16.jpeg)

![](_page_1_Picture_17.jpeg)

![](_page_2_Picture_0.jpeg)

## ลงทะเบียน MTL Click ด้วยขั้นตอนง่าย ๆ

![](_page_2_Picture_2.jpeg)

![](_page_2_Picture_3.jpeg)

9. พร้อมแสดงข้อกำหนด

และเงื่อนไข

10. กรณีบัตรประชาชน และวันเดือนปีเกิดถูกต้อง ระบบจะขึ้นข้อความ Popup บริษัทฯ ได้บันทึกข้อมูลของคุณ เมื่อกรมธรรม์อนุมัติแล้ว บริษัทฯ จะแจ้งให้ทราบอีกครั้ง กด ตกลง

![](_page_2_Picture_5.jpeg)

คลิกลิงค์เพื่อดาวน์โหลด: https://mtlclick.muangthai.co.th/split/ DownloadAppMtlClick/index.html

![](_page_2_Picture_7.jpeg)

![](_page_2_Picture_8.jpeg)

![](_page_2_Picture_9.jpeg)

11. กรณีต้องการ การแจ้งเตือนเมื่อกรมธรรม์ อนุมัติ กด ตกลง

![](_page_2_Picture_11.jpeg)

![](_page_2_Picture_12.jpeg)

12. กรณีกรมธรรม์อนุมัติ ระบบจะส่งข้อความแจ้งเตือน สามารถตรวจสอบข้อมูล กรมธรรม์ ได้ที่ MTL Click

![](_page_2_Picture_14.jpeg)

![](_page_2_Picture_15.jpeg)

![](_page_2_Picture_16.jpeg)